## How to Create an Account for the Virginia Learning Center

| Step                                                                                                    | How To                                                                                                    |
|----------------------------------------------------------------------------------------------------|----------------------------------------------------------------------------------------------------|
| <ol> <li>Access the Commonwealth of<br/>Virginia Learning Center<br/>website.</li> </ol>                               | <u>https://covlc.virginia.gov/Default.aspx</u><br>*If you are using Internet Explorer please make sure it is added as a trusted site.                                                                                                    |
| 2. Create a User Account                                                                                               | Click on the Need Account? Button<br>Need an account?                                                                                                    |
| <ol> <li>You will be taken to the Non-<br/>State Registration.</li> <li>*State Employee do not<br/>register</li> </ol> | Select: VDFP – Fire Service Training Learning Center          VDFP - Fire Service Training Learning Center         To exit out of the registration process, select the Cancel button.         Cancel                                                                                                    |
| 4. You will be taken to the<br>Create New Account page.                                                                | <ul> <li>Complete the following fields.</li> <li>Required fields will have an (*) next to it.</li> <li>*Login ID: Enter a unique user ID. The ID must be a minimum of 4 characters to a maximum of 20 characters.</li> <li>*Email Address: Enter a unique email address. The system will not allow a duplicate email address.</li> <li>*Password: Enter a password. The password must be a minimum of 6 characters and up to a maximum of 20 characters. Passwords are casesensitive.</li> <li>*Confirm Password: Re-enter the same password.</li> <li>*First Name: Enter your first name.</li> <li>Middle name: Enter your middle name.</li> <li>*Last Name: Enter your last name.</li> <li>*Organization: Click the Select button.</li> </ul> |
| TIP<br>V -                                                                                                    | Select     In the Find Organization field type in <i>Fire Program</i> .     Select an item from search results, then select Save.     Find Organization      Fire Program                                                                                                    |
| This is the external<br>domain: Dept of Fire<br>Program > Fire<br>Service Training                                     | Search     Select: Dept of Fire Program (960) > Dept of Fire Program (960     Organizations     Path                                                                                                    |
|                                                                                                    | <ul> <li>Department of Fire Programs - Fire<br/>Service Training</li> <li>Dept of Fire Programs - DADM (FIN)</li> <li>Dept of Fire Programs (960) &gt; Dept of Fire Programs (960) &gt;<br/>Dept of Fire Programs (DADM)</li> </ul>                                                                                                    |
| This is the primary                                                                                                    | <ul> <li>Dept of Fire Programs - DBFR (SFMO)</li> <li>Dept of Fire Programs (960) &gt; Dept of Fire Programs (960) &gt; Dept of Fire Programs (DBFR)</li> </ul>                                                                                                    |
| domain: Dept of Fire                                                                                                   | O Dept of Fire Programs (960) Dept of Fire Programs (960)                                                                                                    |
| Program (960) >                                                                                                    | <ul> <li>Dept of Fire Programs (DADM)</li> <li>Dept of Fire Programs (960) &gt; Dept of Fire Programs (960)</li> </ul>                                                                                                    |
| Dept of Fire Program<br>(960)                                                                                          | <ul> <li>Dept of Fire Programs (DBFR)</li> <li>Click the Save button.</li> </ul>                                                                                                    |

## How to Create an Account for the Virginia Learning Center

| <ul> <li>Job Title: Click the Select button. Then click the Search button. Select<br/>the associated job title. Then click the Save button.<br/>Find Job Title</li> </ul> |
|----------------------------------------------------------------------------------------------------|
| <ul> <li>Search</li> <li>Manager: Click the Select button. Then click the Search button. Select the associated Manager. Then click the Save button.</li> </ul>            |
| *Time Zone: Select the time zone                                                                                                    |
| *Region: Select the Region                                                                                                    |
| <ul> <li>*# of Records (per page): Select the number of records per page you want to system to display.</li> </ul>                                                        |
| <ul> <li>Click the create button</li> </ul>                                                                                                    |

## Click on the video below

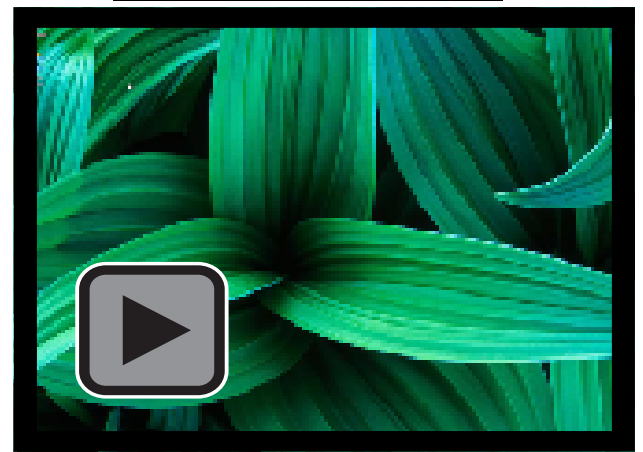